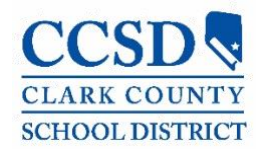

## VIEW ACADEMIC PROGRAMS IN CAMPUS PARENT OR STUDENT

## PATH: Campus Student/Parent (Portal) > Documents > Other > Academic Progress

Parents and students can view progress toward completing an Academic Program in the Academic Plan area of Campus Parent and Campus Student.

## Steps to View Academic Programs in Campus Parent or Student

1. Navigate to Documents, and click on Academic Plan Progress Report.

2. Choose the appropriate Gradation or Academic Program in the drop-down menu. The report will default to the Graduation Program assigned to the student by the school.

3. Check either a Summary or a Detail view of the Report Type.

| Select <b>PDF</b> or <b>DOCX</b> for the output <b>Report</b><br>ormat. |                                                                            | Academic Plan Progress Report<br>Report Options                                                                                                    |           |
|-------------------------------------------------------------------------|----------------------------------------------------------------------------|----------------------------------------------------------------------------------------------------|-----------|
| E. Click <b>Generate Report.</b>                                        |                                                                            | This report will display the student's progress toward completion of an<br>Academic Plan.<br>View progress toward Graduation or Academic Program *<br>22+ Standard Diploma Flex Credit (Graduation) |           |
|                                                                         |                                                                            |                                                                                                    |           |
|                                                                         |                                                                            | Тодау                                                                                                    | Documents |
| Calendar<br>Assignments                                                 | School Year<br>20-21                                                       | Report Format*<br>PDF<br>DOCX                                                                                                    |           |
| Grades<br>Grade Book Updates                                            | Report Card<br>Secondary Progress Report                                   |                                                                                                    |           |
| Attendance<br>Schedule                                                  | Secondary Report Card                                                      | -                                                                                                    |           |
| Academic Plan                                                           | Schedule                                                                   | 5                                                                                                    |           |
| Fees                                                                    | Student Schedule                                                           | Generate Report                                                                                                    | Close     |
| Documents                                                               | Transcript                                                                 |                                                                                                    |           |
| Message Center<br>More                                                  | Custom Unofficial Transcript Other Documents not related Academic Progress | to a specific school year)                                                                                                    |           |
|                                                                         | Academic Plan Progress Report                                              | U                                                                                                    |           |